## <ダウンロード履歴の確認方法>

1. 下記サイトより Membership Center にログインして、My Account ページを開きます。 http://www.cambridgesoft.com/login/Default.aspx?ReturnUrl=/membership/default.aspx&l=%2

2. 画面右側「Services」ボックス内にある「My Downloads」を開くと、今までダウンロードしたソフトウェア・ シリアル番号・有効期限などの情報がご覧いただけます。(Fig.7)

|                                                                                                    |                                        |                         |                      |                           | INFORMATI            |                      | Japanese V   |
|----------------------------------------------------------------------------------------------------|----------------------------------------|-------------------------|----------------------|---------------------------|----------------------|----------------------|--------------|
|                                                                                                    |                                        |                         |                      | Website Sea               | Irch All Informatic  | s Sites 😺            | G            |
| Perkinein<br>For the                                                                                                    | Better                                 |                         | Hello,               | Welcome to PerkinElr      | ner Informatics. [ N | ot ?] MY AG          | COUNT   LOGO |
| Chemistry                                                                                                    | Biology                                | Formulations            | QA/QC                | Services                  | Support              | About                | Contact      |
| 0                                                                                                    |                                        |                         |                      | Membership                | Center               | 設定                   |              |
|                                                                                                    |                                        |                         |                      |                           |                      | Account Home         |              |
|                                                                                                    |                                        |                         |                      |                           |                      | My Profile           |              |
| Home > Membership                                                                                                    |                                        |                         |                      |                           | My Addresses         |                      |              |
|                                                                                                    | unt                                    |                         |                      |                           |                      | My Login Information |              |
| WIY ACCO                                                                                                    | Juint                                  |                         |                      |                           |                      | How We Contact You   |              |
| Hello                                                                                                    | , Welcome to Yo                        | ur Account.             |                      |                           |                      |                      |              |
| Here you can make<br>through PerkinElme                                                                                                    | e changes to your a<br>er Informatics. | ccount information, an  | d access information | n on products and service | es you have          | サービス                 |              |
| My Preference                                                                                                    | s                                      |                         |                      |                           |                      | My Site Subscript    | ion          |
| Keep vour contact                                                                                                    | information up to d                    | ate with PerkinElmer II | nformatics, so you d | on't miss out on Product  | announcements.       | My Downloads         |              |
| specials and your v                                                                                                    | veekly Chem&Bio N                      | lews email.             | ,,                   |                           | ,                    | My Database Sub      | scriptions   |
| Mv Services                                                                                                    |                                        |                         |                      |                           |                      | Register My Software |              |
| Information about everything from your organization's Site Subscription, to your database subscriptions can be found<br>here. Click on one of your available services on the right to find out more. |                                        |                         |                      |                           | 情報を要望する              |                      |              |
| PLEASE NOTE: If y<br>Downloads.                                                                                                    | ou are looking for S                   | SERIAL NUMBERS for y    | our downloaded sof   | tware, they can be found  | under <u>My</u>      |                      |              |
|                                                                                                    |                                        |                         |                      |                           |                      |                      |              |
|                                                                                                    |                                        |                         |                      |                           |                      |                      |              |

**Fig.7.** My Account ページ

## <Email または FAX によるアクティベーション>

インターネットに接続されていない、もしくは何らかの原因で「Activate over Internet」が有効に機能しない場 合は、「Activate by Phone/Fax/Email」ボタンをクリックします。(Fig.8.①) CambridgeSoft Product Activation 画面が表示されますので、「Activate by Email」(Email による申請)または「Activate by Phone/Fax」(FAX に よる申請)ボタンをクリックします。(Fig.9)

|     | CambridgeSoft Software Activation                                                                                                    |
|-----|----------------------------------------------------------------------------------------------------|
|     | Please activate your CambridgeSoft software                                                                                                    |
|     | *Name: HULINKS                                                                                                    |
|     | Company:                                                                                                    |
|     | *Email address: soft.support@hulinks.co.jp                                                                                                    |
| 1)- | *Serial Number:<br>XXX-XXXXXX-XXXX<br>Activate over Internet<br>Activate by Email/Phone/Fax<br>Activate by Email/Phone or Fax, we will send you an |
| 2   | activation code. Please type it in below and press Activate. Activation Code: Activate Activate Help Quit                                          |

Fig.8. ①「Activate by Email/Phone/Fax」ボタン②Activation Code 入力欄

| お気に入り                                    | CambridgeSoft Product                                                           | 🖥 • 🖾 - 🐸 🖶 • ベージ(P) • セーフラ                                                                                                    | F-r(S) + ツール(0) + @ |
|------------------------------------------|---------------------------------------------------------------------------------|----------------------------------------------------------------------------------------------------|---------------------|
| Gambridge:                               | Soft Product Activation                                                         |                                                                                                    |                     |
| 'Allow blocke                            | d content". If you continue to                                                  | have problems please email activate@cambridg                                                                                                    | esoft.com.          |
| Thank you fo<br>your softwar<br>Activate | r purchasing CampridgeSoft soft<br>e, please activate by Phone, Fax<br>by Emeil | vare, To receive your activation code needed to<br>or Email. Please choose an activation methy<br>to us, you will be emailed an activation code. | od.                 |

Fig.9. CambridgeSoft Product Activation 画面

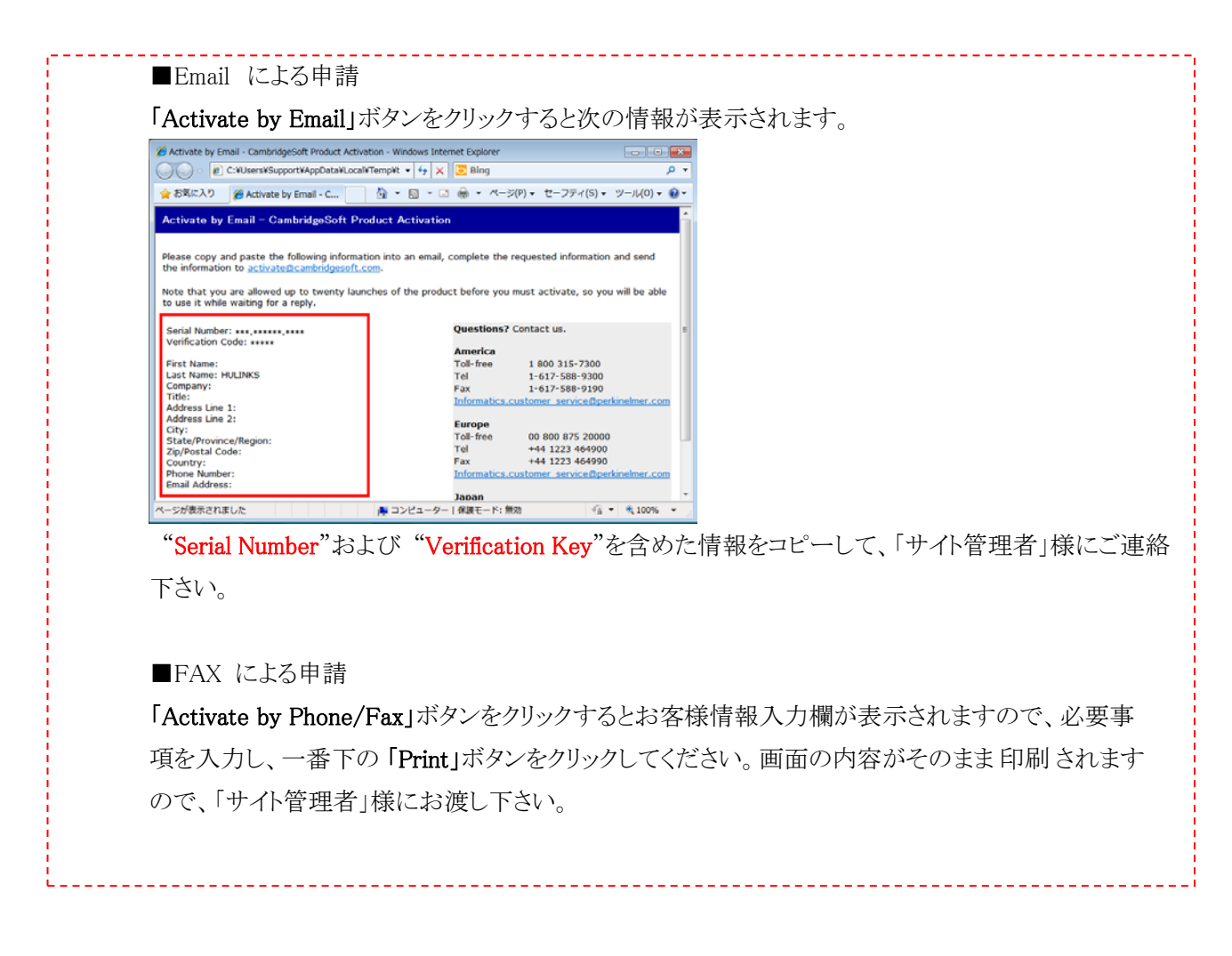

E-mailまたはFAXで取得したコードを、「Activation Code」の欄に入力し「Activate」ボタンを実行することで、製品をご使用いただけます。(Fig.8.2)